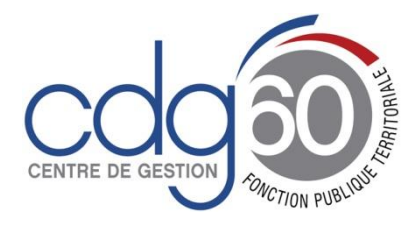

Mode opératoire AGIRHE Comment récupérer et éditer les actes de carrières des agents ?

AGIRHE est un logiciel d'Aide à la Gestion Informatisée des Ressources Humaines et de l'Emploi qui permet notamment l'élaboration de documents avec les données disponibles dans le logiciel ainsi que l'édition de ces documents.

Le présent mode opératoire vise à vous expliquer comment venir récupérer et éditer les actes de carrières générés à votre demande ou en masse par les services du Centre de Gestion.

## 1<sup>ère</sup> étape : vérifier la fiche collectivité

Il convient tout d'abord de vous connecter depuis le portail du centre de gestion de l'Oise sur l'onglet carrières

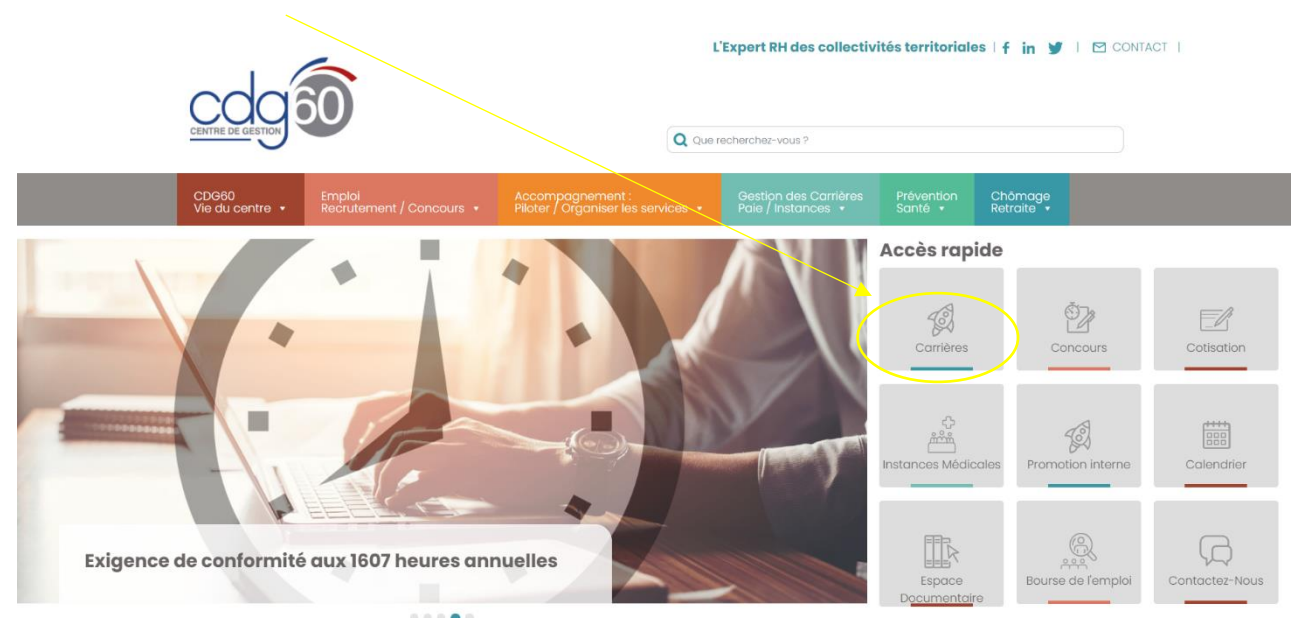

## Renseigner vos codes personnels

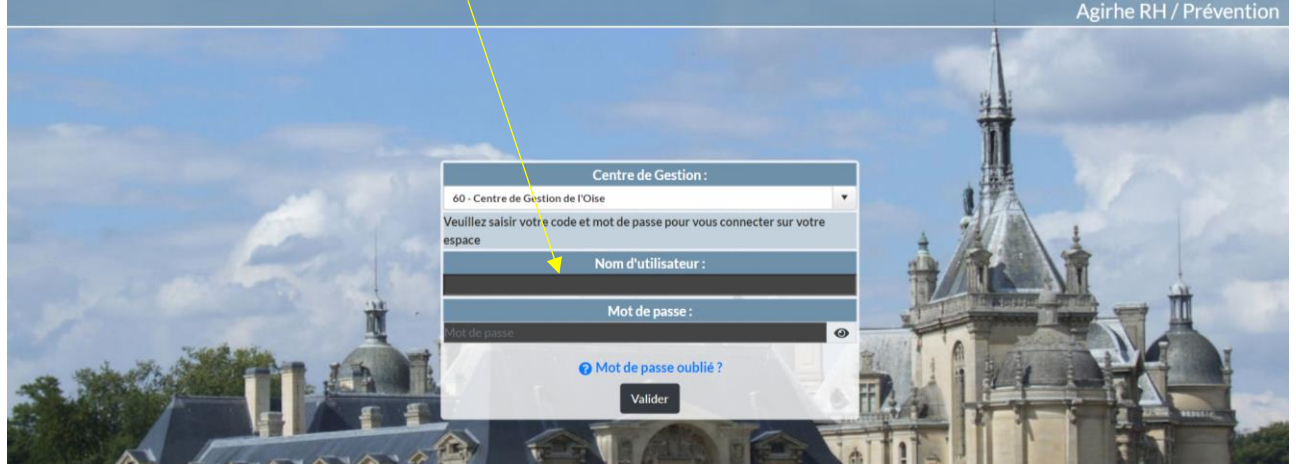

Et de venir vérifier dans l'onglet « collectivité » l'adresse mail enregistrée dans l'application

|                                                                                                    |                                                                                                    | Agirhe RH                                                                               | I - Espace colle     | tivité - Centre de G                                                      | estion de l'                                                                                              | Oise                                                                                                    |                             |          |  |
|----------------------------------------------------------------------------------------------------|----------------------------------------------------------------------------------------------------|-----------------------------------------------------------------------------------------|----------------------|---------------------------------------------------------------------------|----------------------------------------------------------------------------------------------------|----------------------------------------------------------------------------------------------------|-----------------------------|----------|--|
|                                                                                                    |                                                                                                    | ZCON                                                                                    | MMUN                 | ETEST - Co                                                                | ommu                                                                                                    | ine /                                                                                                    |                             |          |  |
|                                                                                                    |                                                                                                    | 2001                                                                                    |                      |                                                                           |                                                                                                    |                                                                                                    |                             |          |  |
|                                                                                                    |                                                                                                    | Dernièr                                                                                 | re connexion le 07/0 | 5/2021 à 14:43 🚺 Se d                                                     | éconnecter                                                                                                |                                                                                                    |                             |          |  |
|                                                                                                    |                                                                                                    |                                                                                         |                      |                                                                           |                                                                                                    |                                                                                                    |                             |          |  |
| 🙈 🙁 Agent 🗸 🏛 Col                                                                                                    | llectivité 🛪 🐧 Docum                                                                                                    | nents •                                                                                 |                      |                                                                           |                                                                                                    |                                                                                                    |                             |          |  |
|                                                                                                    |                                                                                                    |                                                                                         |                      |                                                                           |                                                                                                    |                                                                                                    |                             |          |  |
| alagu da bard                                                                                                    |                                                                                                    |                                                                                         |                      |                                                                           |                                                                                                    |                                                                                                    |                             |          |  |
| neau de bord                                                                                                    |                                                                                                    |                                                                                         |                      |                                                                           |                                                                                                    |                                                                                                    |                             |          |  |
|                                                                                                    |                                                                                                    |                                                                                         |                      |                                                                           |                                                                                                    |                                                                                                    | ••••                        |          |  |
| + Carrières                                                                                                    |                                                                                                    |                                                                                         |                      |                                                                           |                                                                                                    |                                                                                                    | ~~~ Zz                      | 2        |  |
|                                                                                                    |                                                                                                    |                                                                                         |                      |                                                                           |                                                                                                    |                                                                                                    | agents actif                | 5        |  |
|                                                                                                    |                                                                                                    |                                                                                         |                      |                                                                           |                                                                                                    |                                                                                                    |                             |          |  |
| + Ma collectivité                                                                                                    |                                                                                                    |                                                                                         |                      |                                                                           |                                                                                                    |                                                                                                    |                             |          |  |
|                                                                                                    |                                                                                                    |                                                                                         |                      |                                                                           |                                                                                                    |                                                                                                    |                             |          |  |
|                                                                                                    |                                                                                                    |                                                                                         |                      |                                                                           |                                                                                                    |                                                                                                    |                             |          |  |
|                                                                                                    |                                                                                                    |                                                                                         |                      |                                                                           |                                                                                                    |                                                                                                    |                             |          |  |
|                                                                                                    |                                                                                                    |                                                                                         |                      |                                                                           |                                                                                                    |                                                                                                    |                             |          |  |
|                                                                                                    |                                                                                                    |                                                                                         | /                    |                                                                           |                                                                                                    |                                                                                                    |                             |          |  |
| _                                                                                                    | ,                                                                                                    |                                                                                         |                      |                                                                           |                                                                                                    |                                                                                                    |                             |          |  |
|                                                                                                    | -                                                                                                    |                                                                                         |                      |                                                                           | Contro                                                                                                    | de Gestion de l'Oi                                                                                       | se                          |          |  |
|                                                                                                    |                                                                                                    | /                                                                                       | чание кан - с        | space collectivite                                                        | - Centre                                                                                                  | ac ocstion ac i of                                                                                       |                             |          |  |
|                                                                                                    |                                                                                                    | -                                                                                       |                      | space collectivite                                                        |                                                                                                    | Commun                                                                                                   |                             |          |  |
| cdq                                                                                                    | <b>D</b>                                                                                                    | -                                                                                       | ZCOM                 | MUNETE                                                                    | ST -                                                                                                    | Commun                                                                                                   | ie                          |          |  |
| cdg                                                                                                    |                                                                                                    | -                                                                                       |                      |                                                                           | ST -                                                                                                    | Commun                                                                                                   | e                           |          |  |
| cdg                                                                                                    |                                                                                                    |                                                                                         | ZCOM<br>Dernière co  | MUNETE                                                                    | - Centre<br>ST -<br>à 14:43 [C                                                                            |                                                                                                    | ie                          |          |  |
|                                                                                                    |                                                                                                    |                                                                                         | ZCOM<br>Dernière co  | space collectivite<br>MUNETE<br>nnexion le 07/05/2021                     | • Centre<br>ST -<br>• 14:43 [0                                                                            |                                                                                                    | ie                          |          |  |
|                                                                                                    |                                                                                                    | 2                                                                                       | ZCOM<br>Dernière co  | Space collectivite MUNETE nnexion le 07/05/2021                           | • Centre<br>ST -<br>à 14:43                                                                               |                                                                                                    | ie                          |          |  |
| Agent -                                                                                                    | 1 Collectivité -                                                                                                    | Documents •                                                                             | ZCOM<br>Dernière co  | Space collectivite<br>MUNETE                                              | ST -                                                                                                    | Se déconnecter                                                                                           | ie                          |          |  |
| COQ<br>Agent * I                                                                                                    | a Collectivité -                                                                                                    | Documents +                                                                             | ZCOM<br>Dernière co  | MUNETE                                                                    | • Centre<br>ST -<br>à 14:43 @                                                                             | Se déconnecter                                                                                           | le                          |          |  |
| COQ<br>Agent - ⊥                                                                                                    |                                                                                                    | Documents +                                                                             | ZCOM<br>Dernière co  | MUNETE                                                                    | • Centre<br>ST -<br>à 14:43 @                                                                             | Se déconnecter                                                                                           | le                          |          |  |
| COO 0                                                                                                    | Conmune                                                                                                    | Documents +                                                                             | ZCOM<br>Dernière co  | MUNETE                                                                    | • Centre<br>ST -<br>à 14:43 @                                                                             | Se déconnecter                                                                                           | le                          |          |  |
| Agent - 1<br>1390 ZCOMMUNETEST                                                                                                    | a Collectivité - E                                                                                                    | Documents +                                                                             | ZCOM<br>Dernière co  | MUNETE<br>nnexion le 07/05/2021                                           | ≥ Centre<br>2ST -<br>à 14:43 €                                                                            | Se déconnecter                                                                                           | ie                          |          |  |
| Agent • 1                                                                                                    | Commune                                                                                                    | Documents •                                                                             | ZCOM<br>Dernière co  | MUNETE<br>nnexion le 07/05/2021                                           | ST -                                                                                                    | Se déconnecter                                                                                           | ie                          |          |  |
| Agent - I<br>1396 ZCOMMUNETEST<br>dentification                                                                                                    | Commune                                                                                                    | Documents -                                                                             | ZCOM<br>Dernière co  | MUNETE                                                                    | ST -                                                                                                    | Se déconnecter<br>Jste des agents                                                                        | ie                          |          |  |
| dentification                                                                                                    | Collectivité - Commune                                                                                                    | Documents -                                                                             | ZCOM<br>Dernière co  | tdentité                                                                  | ST -                                                                                                    | Se déconnecter                                                                                           | ie                          |          |  |
| Agent - 1<br>Agent - 1<br>Interview of the second second secon                                                                                                    | Collectivité - Commune                                                                                                    | Documents -                                                                             |                      | tdentité Type Commune                                                     | 2ST -                                                                                                    | Se déconnecter                                                                                           | ie                          |          |  |
| Agent - I<br>Agent - I<br>Agent - I                                                                                                    | Commune<br>I Collectivité - Commune<br>Identité<br>I CCOMMUNETEST - Co<br>2 Rue Jean Monnet                                                                                                    | Documents -                                                                             |                      | tdentité                                                                  | • Centre<br>• ST -<br>• 14:43 @                                                                           | Se déconnecter<br>Jste des agents                                                                        | le                          |          |  |
| dentification<br>code<br>dentification<br>code<br>dresse suite<br>dresse suite                                                                                                    | Collectivité - Commune                                                                                                    | Documents -                                                                             |                      | tdentité                                                                  | • Centre<br>• ST -<br>• 14:43 •                                                                           | Se déconnecter                                                                                           | le                          |          |  |
| Adresse suite<br>Adresse suite                                                                                                    | Contectivité - Commune                                                                                                    | Documents -                                                                             |                      | tdentité Type Etat                                                        | - Centre<br>EST -<br>à 14:43 ₢                                                                            | Se déconnecter  Jste des agents Dissoute                                                                 | le                          | <u> </u> |  |
| Aresse suite<br>Code postal Ville Cedex                                                                                                    | Collectivité - Commune                                                                                                    | Documents -                                                                             |                      | tdentité  Type  Etat                                                      | • Centre<br>• ST -<br>• 14:43 •                                                                           | Se déconnecter<br>iste des agents<br>Dissoute                                                            | le                          |          |  |
| Adresse suite<br>Code postal Ville Cedex<br>Email                                                                                                    | Collectivité - C<br>Commune<br>Commune<br>ZCOMMUNETEST - C<br>C<br>Rue Jean Monnet<br>C<br>Control<br>Control | Documents -                                                                             |                      | tdentité  Type  Etat                                                      | - Centre<br>- ST -<br>a 14:43 @                                                                           | Se déconnecter                                                                                           | le                          |          |  |
| Adresse suite<br>Adresse suite<br>Adresse suite<br>Adresse suite<br>Code code<br>Code code<br>Code<br>Code code<br>Code code<br>Code code<br>Code code<br>Code code<br>Code code<br>Code code<br>Code code<br>Code code<br>Code code<br>Code<br>C                                                                                                    | Collectivité - C<br>Commune<br>Identité<br>ZCOMMUNETEST - CC<br>2 Rue Jean Monnet<br>Sonoc Jean<br>Webmaster@cdp60.cc                                                                                                    | Documents -<br>smmune<br>Als<br>sm<br>Site Internet                                     |                      | tdentité  Type  Etat  Arrondissement  (arron dissement                    | - Centre<br>- ST -<br>à 14:43 @                                                                           | Se déconnecter  Jete des agents  Dissoute  Canton  Canton                                                | le                          |          |  |
| Autoritié                                                                                                    | Connectivité - Connectivité - Connec                                                                                                    | Documents -<br>mmune<br>Alb<br>Site Internet<br>Prénom NOM                              |                      | Identité Itype Etat Tyre choix Titre choix                                | - Centre<br>- ST -<br>à 14:43 (*                                                                          | Se déconnecter  Se déconnecter  Jiste des agents  Dissoute  Canton Votre choix Distinction               | ie<br>                      |          |  |
| Agent ~ I<br>Agent ~ I<br>1396 ZCOMMUNETEST -<br>dentification<br>Code<br>Code<br>Co | Collectivité - C<br>Commune<br>Commune<br>CCOMMUNETEST - C<br>2 Rue Jean Monnet<br>2 Rue Jean Monnet<br>C Rue Jean Monnet<br>C Rue Jean Monnet<br>C Rue Jean Monnet<br>C Rue Jean Monnet<br>C Rue Jean Monnet<br>C Rue Jean Monnet<br>C Rue Jean Monnet<br>C Rue Jean Monnet<br>C Rue Jean Monnet<br>C Rue Jean Monnet<br>C Rue Jean Monnet<br>C Rue Jean Monnet<br>C Rue Jean Monnet<br>C Rue Jean Monnet                                                                                                    | Documents -<br>monune<br>Alls<br>orr<br>Site Internet<br>Prénom NOM<br>VASSELE Alain    |                      | tdentité  Type  Etat  Arrondissement Votre choix Titre  Monsieur le Maire | Centre ST - à 14:43 @                                                                                     | Se déconnecter  Se déconnecter  Jste des agents  Dissoute  Canton  Votre choix  Distinction  Votre choix | v<br>v                      |          |  |
| Adresse suite<br>Adresse suite<br>Adresse suite<br>Adresse suite<br>Adresse suite<br>Adresse suite<br>Adresse suite<br>Adresse suite<br>Adresse suite<br>Adresse suite<br>Adresse suite<br>Adresse suite<br>Adresse suite                                                                                                    | Contectivité - C<br>Commune<br>Identité<br>ZCOMMUNETEST - CC<br>2 Rue Jean Monnet<br>Gener<br>GENRE<br>Monsieur                                                                                                    | Documents -<br>mmune Alb sm Site Internet Prénom NOM VASSELLE Alai                      |                      | tdentité  type  tat  trondissement Vorte choix  tre                       | <ul> <li>Centre</li> <li>ST -</li> <li>à 14:43 (°</li> <li>····································</li></ul> | Se déconnecter  Se déconnecter  Jete des agents  Dissoute  Canton  Votre choix Distinction  Votre choix  |                             |          |  |
| Adresse suite<br>Adresse suite<br>Adrese suite<br>Adresse suite<br>Adresse suite<br>Adresse suite<br>Adresse                                                                                                    | Collectivité - C<br>Commune<br>Identité<br>ZCOMMUNETEST - CC<br>2 Rue Jean Monnet<br>Sapos<br>Rue Jean Monnet<br>Genne<br>GENRE<br>Monsieur                                                                                                    | Documents -<br>mmune<br>Als<br>Site Internet<br>Prénom NOM<br>VASSELLE Alain            |                      | tdentité  Type  Etat  Arrondissement Votre cheix Titre (monsieur le Maire | . Centre<br>                                                                                              | Commun Se déconnecter  Jste des agents  Canton Votre choix Distinction Votre choix                       | re<br>▼                     |          |  |
| Adresse suite Code postal Ville Cedex Teléphone Vutorité mmatriculation                                                                                                    | Collectivité - C<br>Commune<br>Identité<br>ZCOMMUNETEST - Cc<br>2 Rue Jean Monnet<br>Control<br>2 Rue Jean Monnet<br>Control<br>2 Rue Jean Monnet                                                                                                    | Documents                                                                               |                      | tdentité  type Commune  Etat Votre choix Titre Monsieur le Maire          | ST - a 14:43 (2)                                                                                          | Se déconnecter  Se déconnecter  iste des agents  Dissoute  Canton Votre choix  Votre choix               |                             | ->       |  |
| Adresse suite<br>Adresse suite<br>Adresse suite<br>Adresse suite<br>Adresse suite<br>Code postal Ville Cedex<br>E-mail<br>Fééphone<br>Fééphone                                                                                                    | Collectivité - C<br>Commune<br>Commune<br>2 CCOMMUNETEST - Cc<br>2 Rue Jean Monnet<br>2 Rue Jean Monnet<br>2 Rue Jean Monnet<br>Concolo<br>2 Rue Jean Monnet<br>Concolo<br>2 Rue J                                                                                                    | Documents -<br>promune<br>Alb<br>2m<br>Site Internet<br>Prénom NOM<br>V (VASSELLE Alain |                      | tdentité  Type  Etat  Arrondissement (Monsieur le Maire                   | - Centre<br>- ST -<br>a 14:43 (e)<br>- L                                                                  | Se déconnecter  Se déconnecter  Jete des agents  Dissoute  Canton  Votre choix  Distinction  Votre choix | re<br>■<br>■<br>■<br>■<br>■ |          |  |
| Adresse suite<br>Adresse suite<br>Ad                                                                                                    | Connectivité - Connectivité - Connec                                                                                                    | Documents -<br>mmhune Als sm Site Internet Prénom NOM VASSELLE Alain                    |                      | tdentité  Type  Etat  Votre choix Titre  Monsieur le Maire                | Centre ST - a 14:43 @                                                                                     | Se déconnecter  Se déconnecter  Jete des agents  Dissoute  Canton  Votre choix  Distinction              |                             |          |  |

## 2<sup>ème</sup> étape : création d'un acte par le CDG

La création d'un ou de plusieurs actes par le CDG va générer **l'envoi d'un mail automatique** à l'adresse enregistrée dans l'application.

Vous recevez alors le mail suivant depuis l'adresse « info@agirhe-cdg.fr » :

**Objet :** Documents à imprimer Agirhe

Des documents établis par le Centre de Gestion et concernant vos agents sont disponibles dans Agirhe2/Documents à Imprimer. Merci d'en prendre connaissance.

Veuillez noter que cet e-mail a été envoyé à partir d'une adresse ne pouvant recevoir d'emails.

# 3<sup>ème</sup> étape connexion à votre l'espace

Une fois créé, il y a deux possibilités pour récupérer et éditer les actes :

1) Soit dans l'onglet « document »

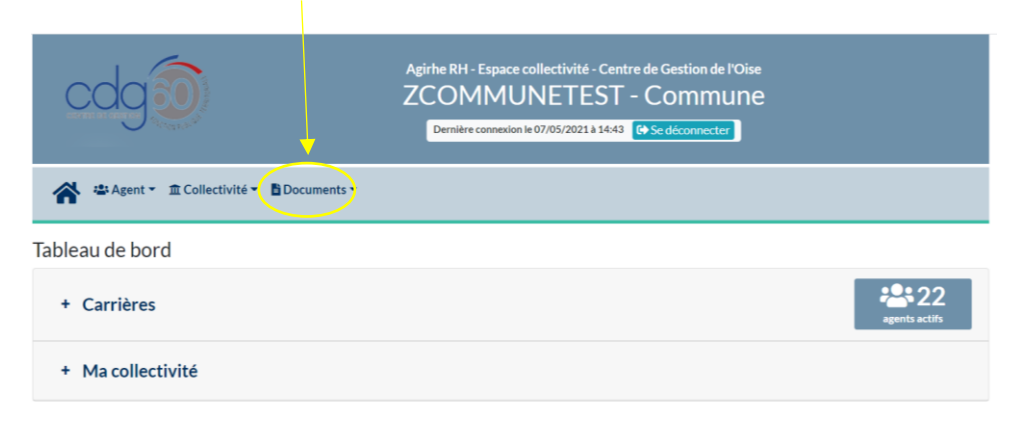

Cliquez pour ouvrir le document :

| cd          | 3             |                                                   | Agirhe RH - Espace collectivité - Centre de Gestion<br>ZCOMMUNETEST - Comr<br>Dernière connexion le 07/05/2021 à 14:43 (& Se décorme | de l'Oise<br>NUNE<br>xter |                                  |
|-------------|---------------|---------------------------------------------------|----------------------------------------------------------------------------------------------------|---------------------------|----------------------------------|
| 🔺 🛎 Age     | ent 👻 🏛 Colle | ectivité 👻 🖹 Documents 👻                          |                                                                                                    |                           |                                  |
|             | Nombre : (    | Tous <b>v</b><br>Vous avez accès à l'ensemble des | documents                                                                                                    |                           |                                  |
| DOCUMENTS   |               |                                                   |                                                                                                    |                           |                                  |
| Télécharger | Rep           | Nom                                               | O Taille O                                                                                                    | Type (                    | 0 Date ●                         |
| Voir        | 601396        | ARRDO_11032021927853.doc                          | 44032 KB                                                                                                    | doc                       | 11/03/2021 15:26                 |
| Voir        | 601396        | ARRCHARLES11032021927849.doc                      | 23040 KB                                                                                                    | doc                       | 11/03/2021 15:14                 |
| Voir        | 601396        | ARRZOZ011032021927847.doc                         | 43520 KB                                                                                                    | doc                       | 11/03/2021 15:07                 |
| Voir        | 601396        | ARRZOZO11032021927848.doc                         | 27648 KB                                                                                                    | doc                       | 11/03/2021 15:07                 |
| Voir        | 601396        | ARRCHARLES23112020918149.doc                      | 25600 KB                                                                                                    | doc                       | 23/11/2020 10:12                 |
| Voir        | 601396        | ARRLEVAGE22102020917669.doc                       | 28160 KB                                                                                                    | doc                       | 22/10/2020 10:36                 |
| Voir        | 601396        | ARRDEDE01102020917107.doc                         | 33792 KB                                                                                                    | doc                       | 01/10/2020 09:40                 |
| Voir        | 601396        | ARRDEDE01102020917110.doc                         | 30720 KB                                                                                                    | doc                       | 01/10/2020 09:37                 |
| Voir        | 601396        | ARRDEDE01102020917109.doc                         | 23040 KB                                                                                                    | doc                       | 01/10/2020 09:34                 |
| Voir        | 601396        | ARRDEDE01102020917108.doc                         | 26112 KB                                                                                                    | doc                       | 01/10/2020 09:30                 |
|             |               |                                                   | Enre                                                                                                    | gistrements: 1 jus        | qu'à 10 de 10 - Pages: 🔍 🔍 1 🔊 🗩 |

Cette option est à privilégier lorsque vous aurez sollicité plusieurs actes pour différents agents.

**A noter :** cet onglet contient un historique chronologique des actes déjà créés, vous devrez donc sélectionner les actes correspondants à votre demande.

2) Soit directement dans l'onglet « agent »

« liste des agents » sur le profil de l'agent concerné :

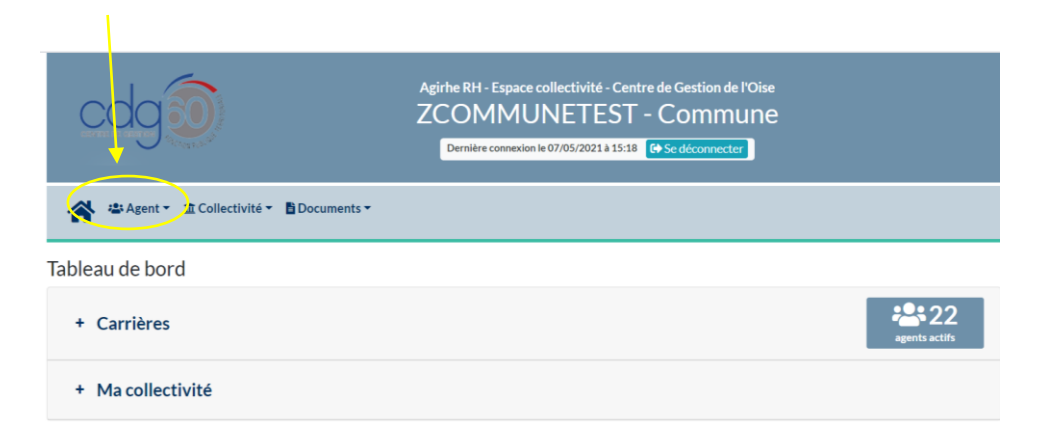

# « liste des agents »

| cogo                                                   | Agirhe RH - Espace collectivité - Centre de Gestion de l'Oise<br>ZCOMMUNETEST - Commune<br>Demière connexion le 07/05/2021 à 15:18 [] Se déconnecter |               |
|--------------------------------------------------------|----------------------------------------------------------------------------------------------------|---------------|
| Agent f Collectivité - Documents -<br>Liste des agents |                                                                                                    |               |
| + Carrières                                            |                                                                                                    | agents actifs |
| + Ma collectivité                                      |                                                                                                    |               |

sur le profil de l'agent concerné :

| cdg                                        | Agirhe RH - Espace collectivité - Cent<br>ZCOMMUNETEST<br>Dernière connexion le 10/05/2021 à 08:54 | ntre de Gestion de l'Oise<br>- Commune<br>1 Gé Se déconnecter |   |
|--------------------------------------------|----------------------------------------------------------------------------------------------------|---------------------------------------------------------------|---|
| 😭 📽 Agent 👻 🏛 Collectivité 👻 🖥 Documents 👻 |                                                                                                    |                                                               |   |
| Transfert Excel Imprimer                   |                                                                                                    |                                                               | * |
| Nom Prénom Actif Grade<br>Actifs V         | Statut<br>Viel                                                                                     | V OK                                                          |   |
| Code Agent Agent Nom JE                    | Grade                                                                                              | Statut Q                                                      |   |
| A24155 AGENT Test                          | adjoint administratif territorial (C1 03)                                                          | Titulaire                                                     |   |
| V06781 CHARLES Marie VINCENT               | attache (DT 01)                                                                                    | Titulaire                                                     |   |

#### Cliquez sur déroulement de carrière

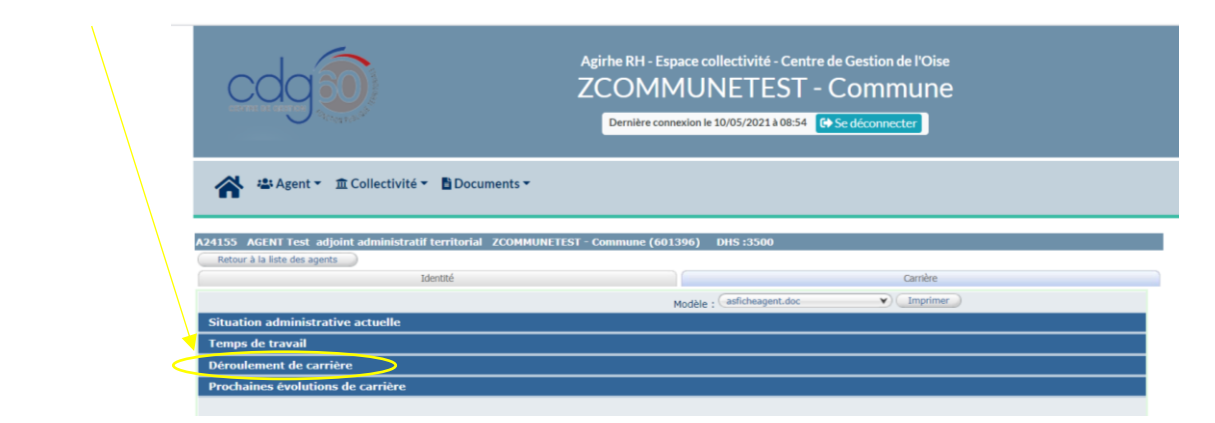

Cliquez pour ouvrir le document et l'imprimer :

| cdg                         |                                                         | Agirhe RH - Esp<br>ZCOMN<br>Dernière conn | ace colle<br>1UN<br>exion le 10/ | ectivité -<br>ETE<br>/05/2021 à | Cent<br>ST<br>08:54 | tre de Gestion de l'Oise<br>- Commune<br>( • Se déconnecter | 2           |                |
|-----------------------------|---------------------------------------------------------|-------------------------------------------|----------------------------------|---------------------------------|---------------------|-------------------------------------------------------------|-------------|----------------|
| 😭 🛎 Agent 🔹                 |                                                         | •                                         |                                  |                                 |                     |                                                             |             |                |
| 24155 ACENT Tort ad         | oint administratif torritorial 700M                     | MUNETEST - Communo (601                   | 206) DI                          | 46.2500                         |                     |                                                             |             |                |
| Retour à la liste des agent | s                                                       | MONETEST Commune (601                     | 5907° DI                         | 13-13300                        |                     |                                                             |             |                |
|                             | Identité                                                |                                           |                                  |                                 |                     | Carrière                                                    |             |                |
|                             |                                                         |                                           | Modèle : G                       | asficheagent                    | .doc                | Imprime                                                     |             |                |
| Situation administrat       | ive actuelle                                            |                                           |                                  |                                 |                     |                                                             |             |                |
| Temps de travail            |                                                         |                                           |                                  |                                 |                     |                                                             |             |                |
| Déroulement de carri        | ère                                                     |                                           |                                  |                                 |                     |                                                             |             |                |
| Sans les a                  | bsences                                                 |                                           |                                  |                                 |                     |                                                             |             |                |
| Date 📀                      | Arrêté 📀                                                | Grade 📀                                   | Ech.                             | 🔅 D                             | HS                  | Collectivité                                                | ٢           |                |
| 01/03/2021                  | Avancement d'échelon durée unique                       | adjoint administratif territorial         | 04(C1)                           | 35                              | 500                 | ZCOMMUNETEST -<br>Commune                                   |             |                |
| 01/02/2021                  | Titularisation                                          | adjoint administratif territorial         | 03(C1)                           | 35                              | 500                 | ZCOMMUNETEST -<br>Commune                                   |             |                |
| 01/01/2021                  | Revalorisation indiciaire sans<br>modification carrière | adjoint administratif territorial         | 03(C1)                           | 35                              | 500                 | ZCOMMUNETEST -<br>Commune                                   |             |                |
| 01/02/2020                  | Recrutement stagiaire TC sans liste<br>d'aptitude       | adjoint administratif territorial         | 03(C1)                           | 35                              | 500                 | ZCOMMUNETEST -<br>Commune                                   |             |                |
| Enregistrements sur la p    | page: 10 ¥                                              |                                           |                                  |                                 |                     | Enregistrements: 1 jus                                      | qu'à 4 de 4 | - Pages: 📧 🔍 1 |
| Prochaines évolution        | s de carrière                                           |                                           |                                  |                                 |                     |                                                             |             |                |

Cette option est à privilégier lors que vous aurez solliciter un acte pour un agent identifié.

Dans tous les cas l'acte apparaît en rouge, il devra donc être validé *a posteriori* par les services du CDG. Cette validation interviendra lorsque vous adresserez au service carrière la copie de l'acte signé par l'autorité.

**A noter :** il est recommandé de récupérer un arrêté dès son édition ou de l'enregistrer dans un dossier de la collectivité s'il ne peut être traité immédiatement car il ne reste en ligne que 30 jours à compter de la date d'impression.

**Attention : il est possible que l'acte généré soit erroné** si les données de carrière de l'agent concerné ne sont pas à jour, faute, par exemple, pour la collectivité d'avoir adressé les arrêtés antérieurs.

En effet, les arrêtés sont établis automatiquement par le logiciel sur la base des données qu'il contient.

Avant de faire signer l'autorité territoriale, il est donc **impératif** de vérifier l'arrêté généré et de vous rapprocher de votre conseillère statutaire en cas d'écart de carrière afin de régulariser la situation de l'agent et générer à nouveau l'acte.